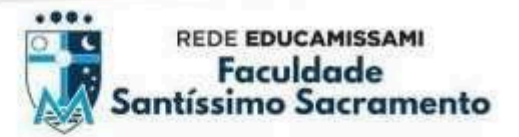

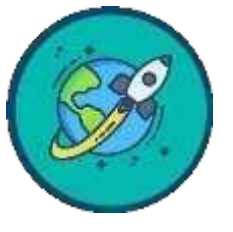

## PASSO A PASSO PARA ACESSO AO E-MAIL INSTITUCIONAL DO DISCENTE

# TUTORIAL PARA ADESÃO ÀS TURMAS (DISCIPLINAS) NO CLASSROOM (Google sala de aula)

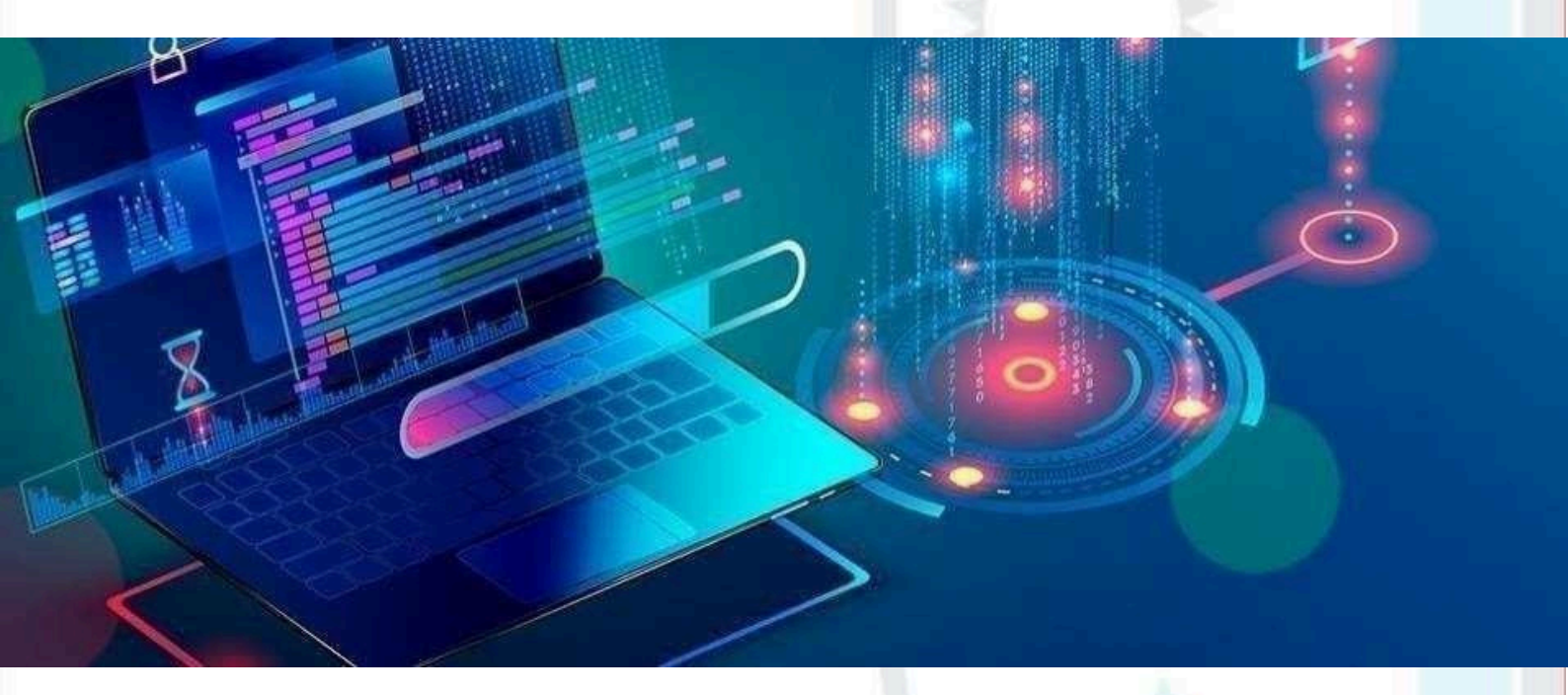

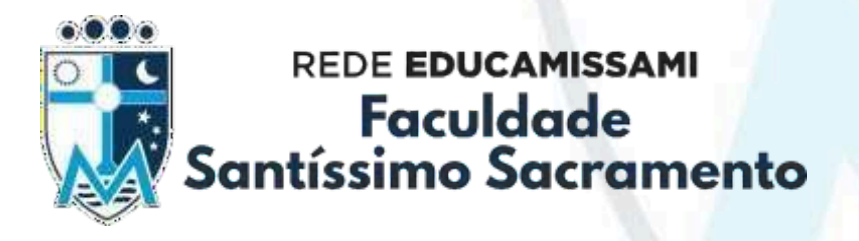

#Sou+Santíssimo

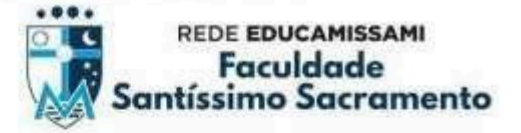

Olá Discentes,

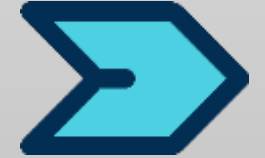

Visando sempre a segurança, comodidade, a instituição neste semestre implementou o e-mail institucional para os discentes, no qual os mesmos terão acesso a todos os aplicativos

do Google for Education, e será através deste e-mail institucional que irão se conectar às Turmas criadas pelos professores na plataforma do Classroom (Google Sala de Aula), bem como para responder as Atividades Avaliativas, ou acessar o Google Meet, onde o discente entrará diretamente na sala.

Siga nosso passo a passo abaixo para descobrir qual é o seu e-mail institucional, bem como fazer para acessar as plataformas nessa nova perspectiva de conexão.

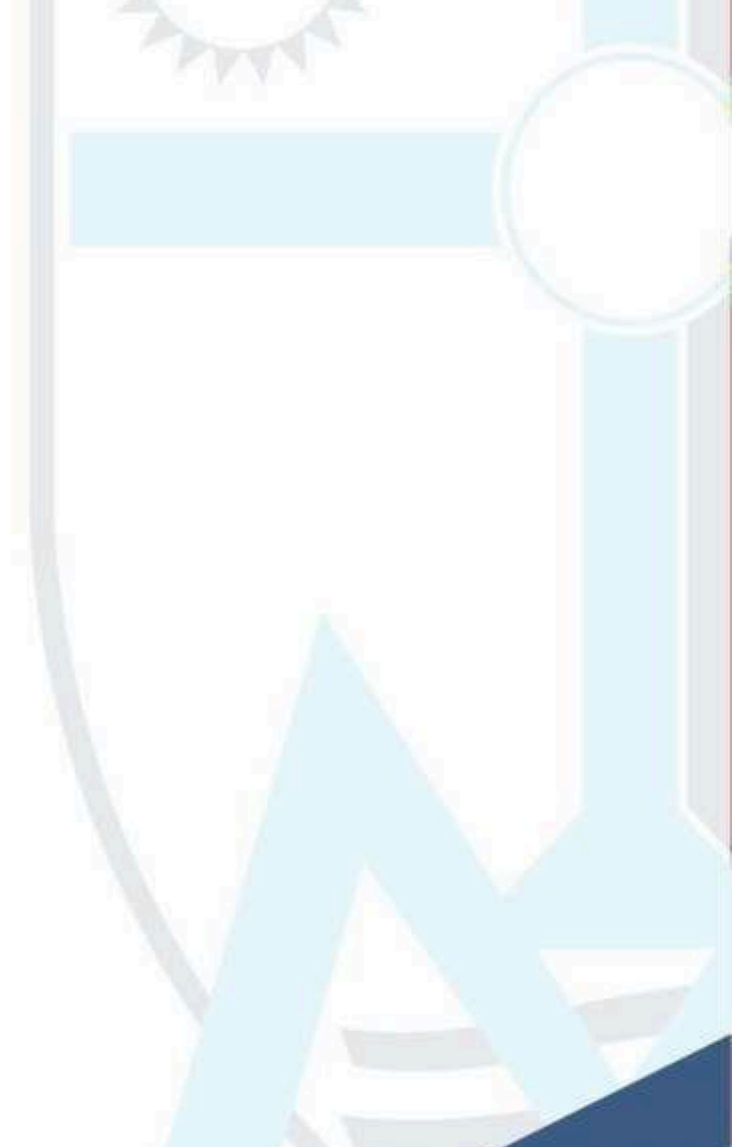

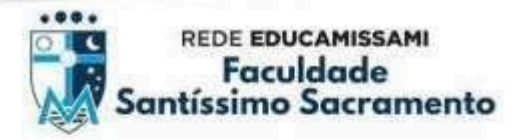

### CONSULTA AO E-MAIL INSTITUCIONAL DO ALUNO

1. Acesse o portal: f<u>sssacramento.br/consulta</u>/, ao abrir a página, clique na opção **CONSULTE AQUI**.

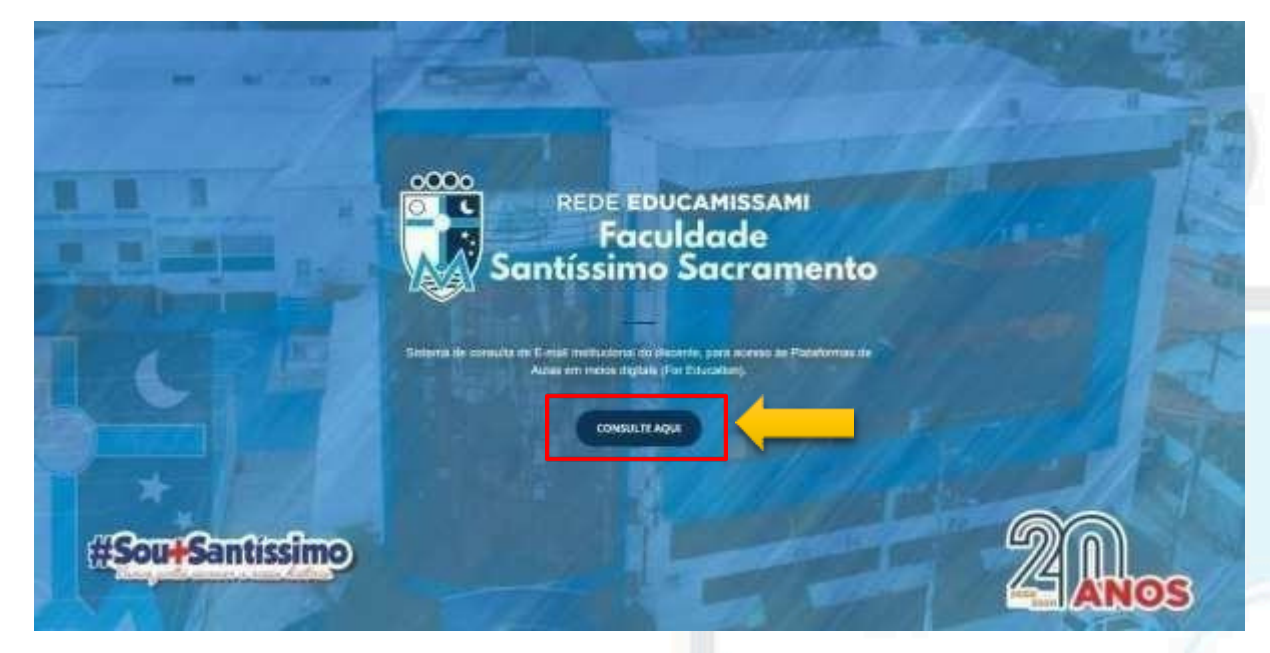

2. Será solicitado no quadro de consulta que o aluno informe seu **CPF** para que o sistema possa informar seu e-mail institucional, logo após clique em **CONSULTAR.** 

| de acesso                                                           |   |
|---------------------------------------------------------------------|---|
| Digite aqui seu CPF (sem pontos, traços ou barras, ex: 01234567890) | Ø |
| CONSULTAR                                                           |   |

Atenção: Informe somente os 11 números do seu CPF (somente números).

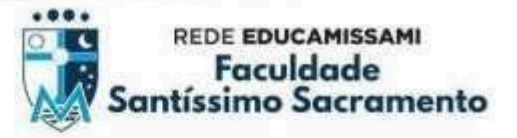

3. Logo após será exibido seu nome completo, e-mail e o curso. Os dados estando certos, anote seu endereço de e-mail institucional.

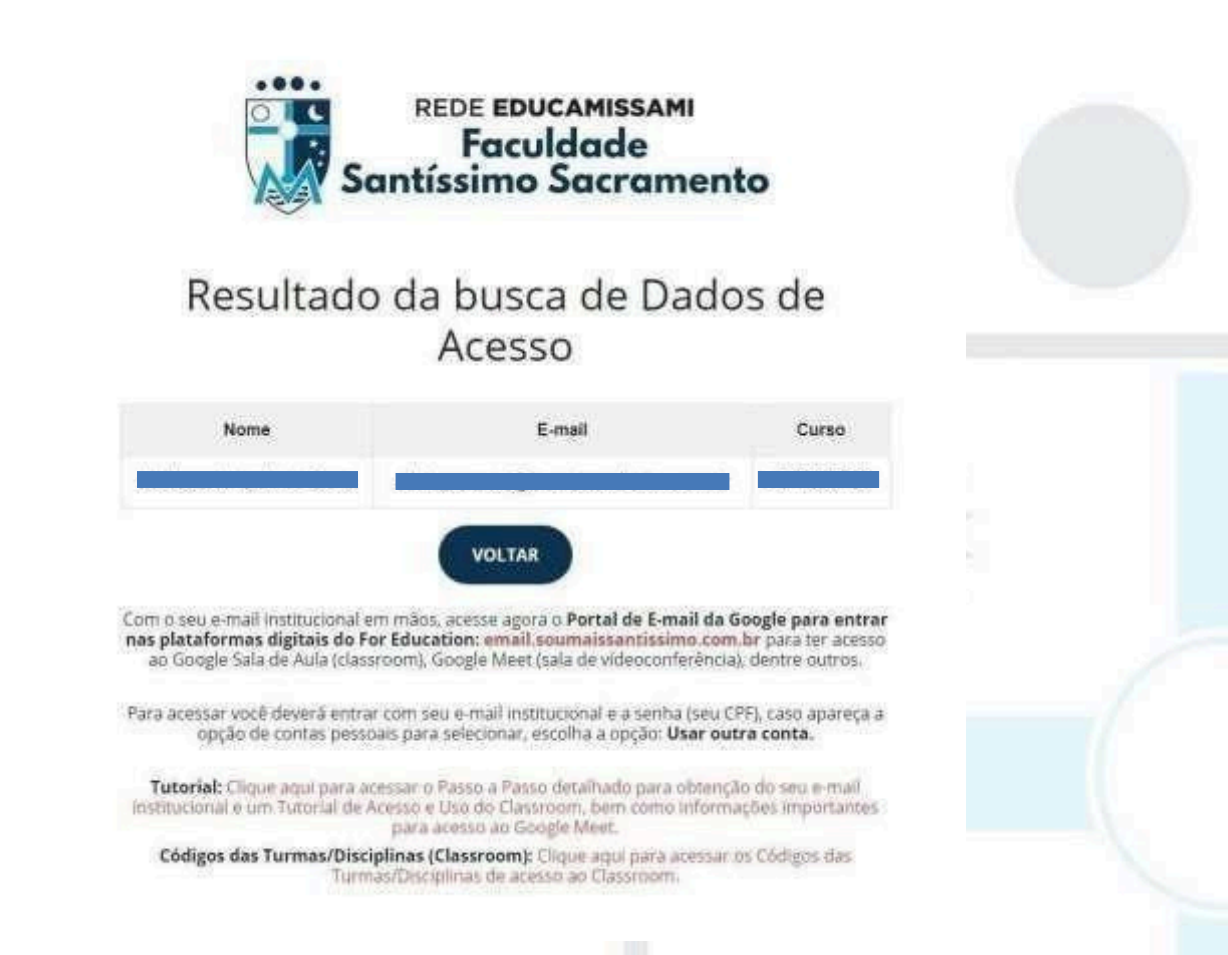

Atenção, o e-mail institucional do aluno pertence ao domínio: @soumaissantissimo.com.br.

4. Com seu e-mail em mãos, você agora poderá acessar todas plataformas do Google For Education, inicialmente será necessário que o discente entre no seu e- mail institucional para Aceitar os termos e serviços do Google.

Para isto, você deverá acessar o portal:

email.soumaissantissimo.com.br.

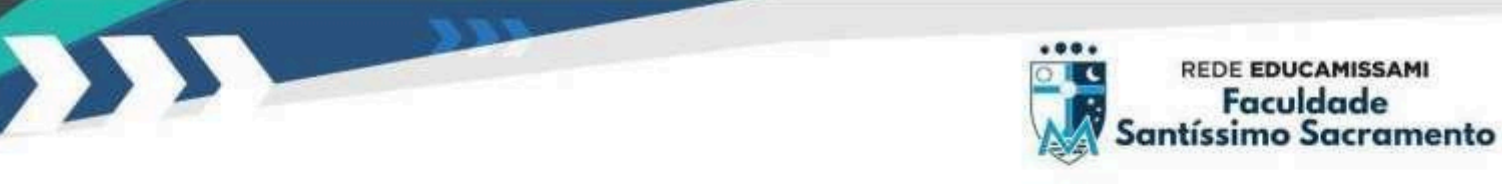

- Após acessar o site acima, o Google irá pedir para você informar seu endereço de e-mail institucional, observem que já vem preenchido o domínio @soumaissantissimo.com.br, precisando apenas informar somente a parte inicial do seu endereço de e-mail fornecido na consulta anterior.
- Logo após preencher, clique em próxima e será solicitado para inserir a senha.

Obs.: Caso o Google sinalize que já possui outras contas conectadas, e solicite que você 'Escolha uma conta' você deverá marcar a opção **"Usar outra conta".** 

|                                                                               | Google                                                           |   |
|-------------------------------------------------------------------------------|------------------------------------------------------------------|---|
| Fa                                                                            | zer login                                                        |   |
| lr j                                                                          | oara o Gmail                                                     |   |
| alunoexemplo                                                                  | @soumaissantissimo.com.br                                        | 1 |
| Esqueceu seu e-mail?                                                          | 2                                                                |   |
| Não está no seu compu<br>fazer login com privacid                             | tador? Use o modo visitante para<br>ade. <mark>Saiba mais</mark> |   |
| Não está no seu compu<br>fazer login com privacid<br><mark>Criar conta</mark> | tador? Use o modo visitante para<br>ade. Saiba mais<br>Próxima   |   |
| Não está no seu compu<br>fazer login com privacid<br>Criar conta              | tador? Use o modo visitante para<br>ade. Saiba mais<br>Próxima   |   |

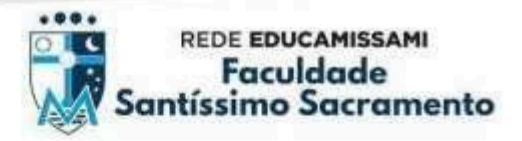

7. Após digitar a senha (santissimo2025), clique em próximo.

| Bem-VI                | ndo(a)                 |
|-----------------------|------------------------|
| (2) alunoexemplo@soum | aissantissimo.com.br 🗸 |
|                       |                        |
|                       |                        |
| Digite sua senha      |                        |
| - Digite sua senha    | Q                      |

Obs.: Logo após ter o acesso ao seu e-mail institucional, recomendamos que o discente troque sua senha por uma senha pessoal, mais segura.

8. Na próxima janela, o discente deverá Aceitar os termos de uso do e-

mail institucional (os termos são estritamente da Política de Privacidade do Google) .

|                                                                                                    | Obogie                                                                                                    |                                                                                                    |
|----------------------------------------------------------------------------------------------------|----------------------------------------------------------------------------------------------------|----------------------------------------------------------------------------------------------------|
|                                                                                                    | Bem-vindo à sua nova conta                                                                                                    |                                                                                                    |
| Bem-vindo à sua<br>vários serviços d<br>serviços você te<br>Central de Ajuda                                                          | a nova conta: alunoexemplo@soumaissantissimo.com.br. Sua conta é co<br>lo Google, mas seu administrador do soumaissantissimo.com.br decide a<br>rá acesso por meio dela. Para ver dicas sobre como usar sua nova conta<br>l do Google.                                                                                                    | mpatível com<br>a quais<br>a, vísite a                                                              |
| Quando você us<br>das sua conta al<br>esta conta nos s<br>organização, se<br>um dos serviços<br>qual conta usará<br>usuário e sua fot | a os serviços do Google, o administrador do seu domínio tem acesso às<br>unoexemplo@soumaissantissimo.com.br, incluindo os dados que você a<br>erviços do Google. Saiba mais aqui ou consulte a política de privacidade<br>houver. É possível optar por manter uma conta separada para uso pesso<br>do Google, incluindo e-mail. Se você tem várias Contas do Google, pod<br>com os serviços do Google é alternar entre elas sempre que quiser. Se<br>to do perfil podem ajudar a assegurar que você esteja usando a conta de | informações<br>irmazenar com<br>o da sua<br>oal de qualquer<br>e gerenciar<br>u nome de<br>esejada. |
| Se sua organiza<br>será regido pelo<br>pelo seu adminis<br>Serviço e a Polit<br>termos específic<br>autorizado pelo s                 | ção conceder a você acesso aos principais serviços do G Suite, o uso de<br>contrato do G Suite da sua organização. Qualquer outro serviço do Goo<br>strador ("Serviços adicionais") é disponibilizado a você de acordo com os<br>ica de Privacidade do Google. Alguns Serviços adicionais também poder<br>os de serviço. O uso que você faz de quaisquer serviços cujo acesso ter<br>seu administrador constitui a aceitação dos termos específicos do serviç                                                                 | esses serviços<br>gle ativado<br>Termos de<br>m apresentar<br>nha sido<br>o aplicáveis.             |
| Clique em "Aceit<br>alunoexemplo@<br>Privacidade do C                                                                                 | ar" abaixo para indicar que você entende a descrição de como sua conta<br>soumaissantissimo.com br funciona e que aceita os Termos de Serviço e<br>Soogle.                                                                                                    | a<br>a Politica de                                                                                  |
| -                                                                                                    | Acoitar                                                                                                    |                                                                                                    |

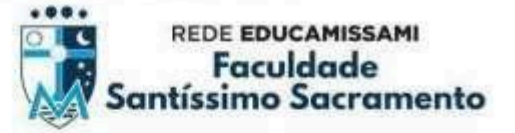

9.

Para sua segurança, o Google recomenda que você adicione um email pessoal e um número de telefone para recuperação de senha, recomendamos que o discente clique na opção Atualizar, para poder inserir os dados. Caso não deseje inserir neste momento, poderá clicar em Confirmar e informar o telefone e e-mail pessoal para recuperação da conta posteriormente.

| Proteger sua col                                         | nta<br>aissantissimo.com.br                      |  |
|----------------------------------------------------------|--------------------------------------------------|--|
| O Google poderá usar essas<br>bloqueada ou se notarmos a | s opções se sua conta for<br>atividade suspeita. |  |
| Número de telefone para re                               | cuperação                                        |  |
| Nenhum número de telefone                                | e                                                |  |
| E-mail de recuperação                                    |                                                  |  |
| Nenhum e-mail de recupera                                | ção                                              |  |
|                                                          |                                                  |  |

 Pronto. Você agora já tem acesso a todas plataformas do Google For Education com seu e-mail institucional, ele será utilizado para acesso as Plataformas de ensino por meios digitais, onde, não será possível entrar na Turma do Classroom (Sala de Aula), bem como Google Meet ou Atividades Avaliativas com e-mail pessoal.

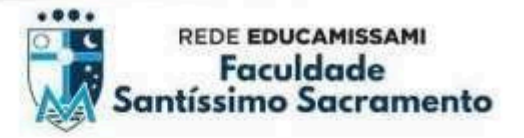

- 11. Logo após acessar o seu e-mail institucional, você já poderá acessar o Classroom (Google Sala de Aula) para adicionar as disciplinas que irá cursar neste semestre 2025.1, conforme a grade feita no ato da matrícula (online ou presencial).
- 12. Clique no ícone **Google Apps (01)**, depois desça a barra de rolagem até achar o ícone do Classroom, selecione o aplicativo **Classroom (02)**. Se desejar, poderá acessar diretamente através do portal: classroom.google.com.

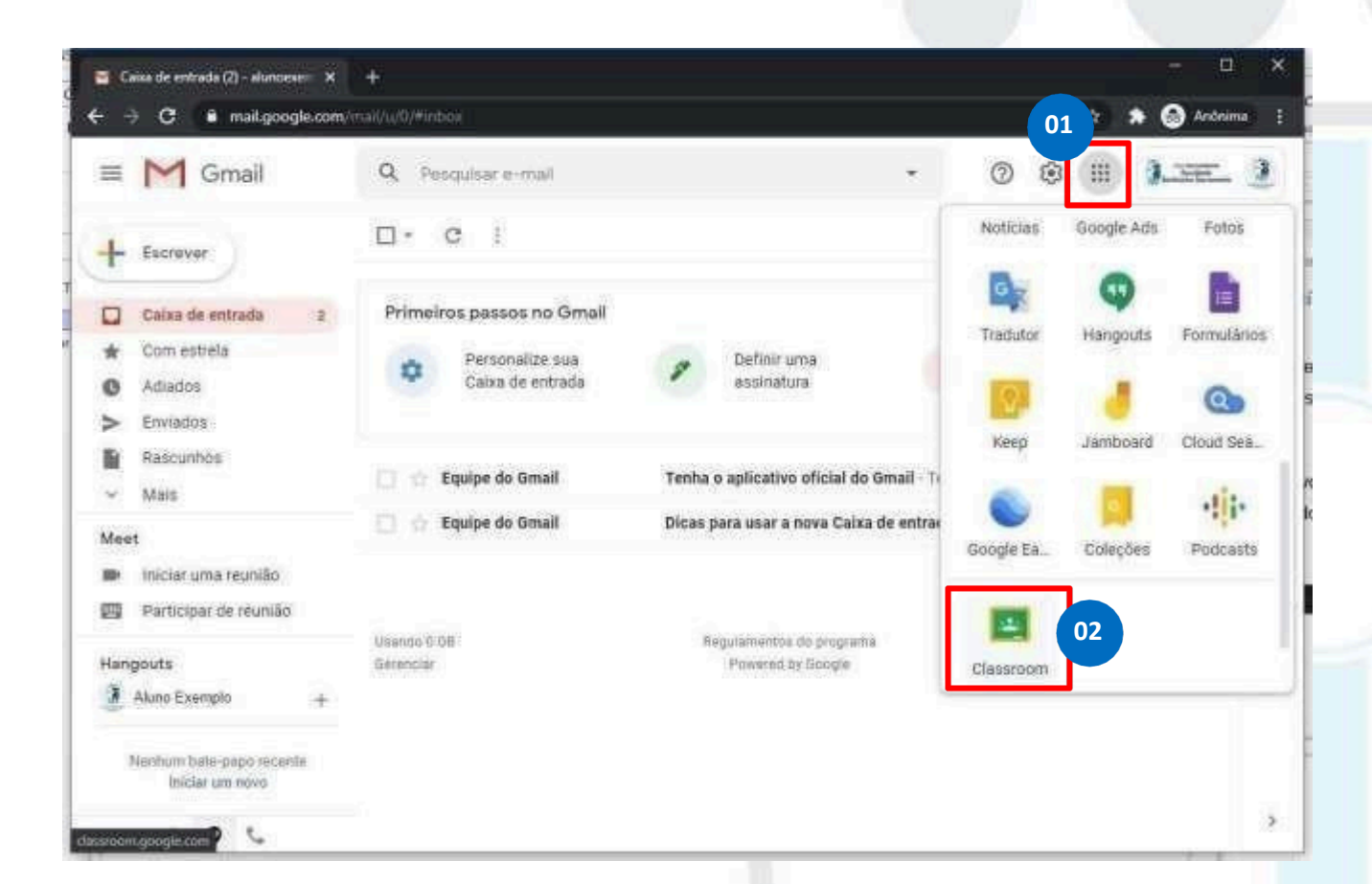

Confira as listas com os **códigos das turmas (disciplinas)**, divulgado no nosso portal institucional (<u>http://fsssacramento.br/codigos\_classroo</u>m).

Os alunos/professores podem acessar os recursos tanto pelo **navegador web**, como também **baixar os aplicativos na Play Store ou App Store**, mas para melhor visualização dos mesmos é recomendado pela Google for Education que seja utilizado os recursos através do navegador em um computador pessoal (notebook).

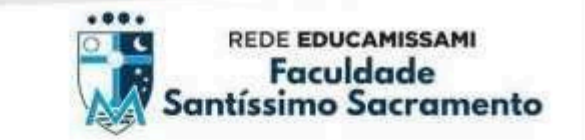

13. Após Acessar o Classroom, pela primeira vez, clica em CONTINUAR. Observe se você está logado com seu e-mail institucional (01), caso não esteja, poderá clicar na setinha ao lado para adicionar uma outra conta.

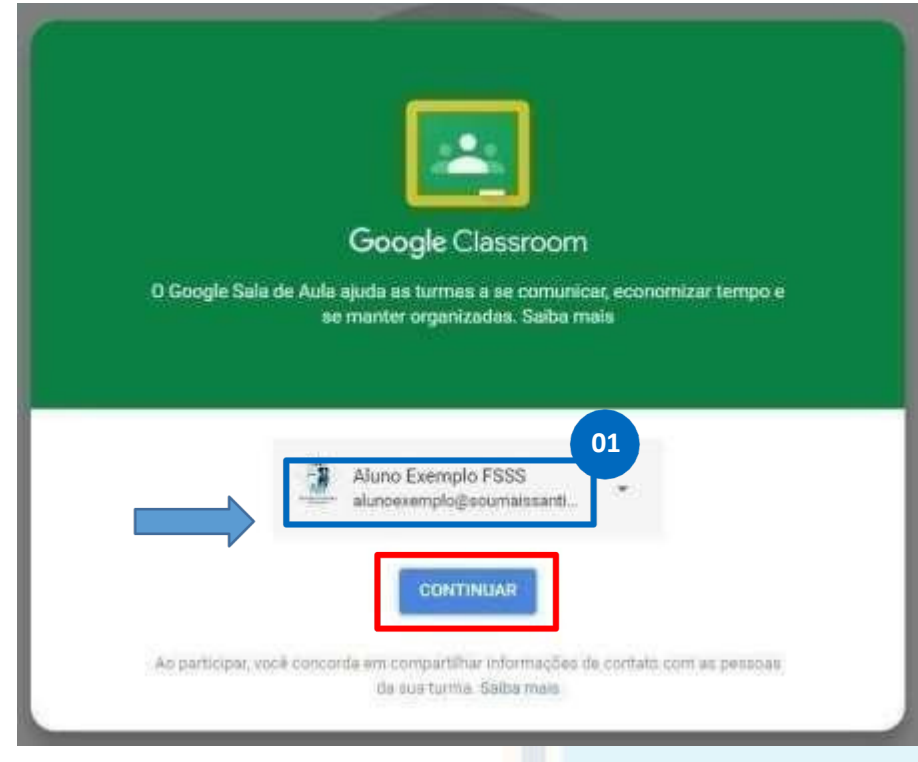

14. Escola a opção SOU ALUNO.

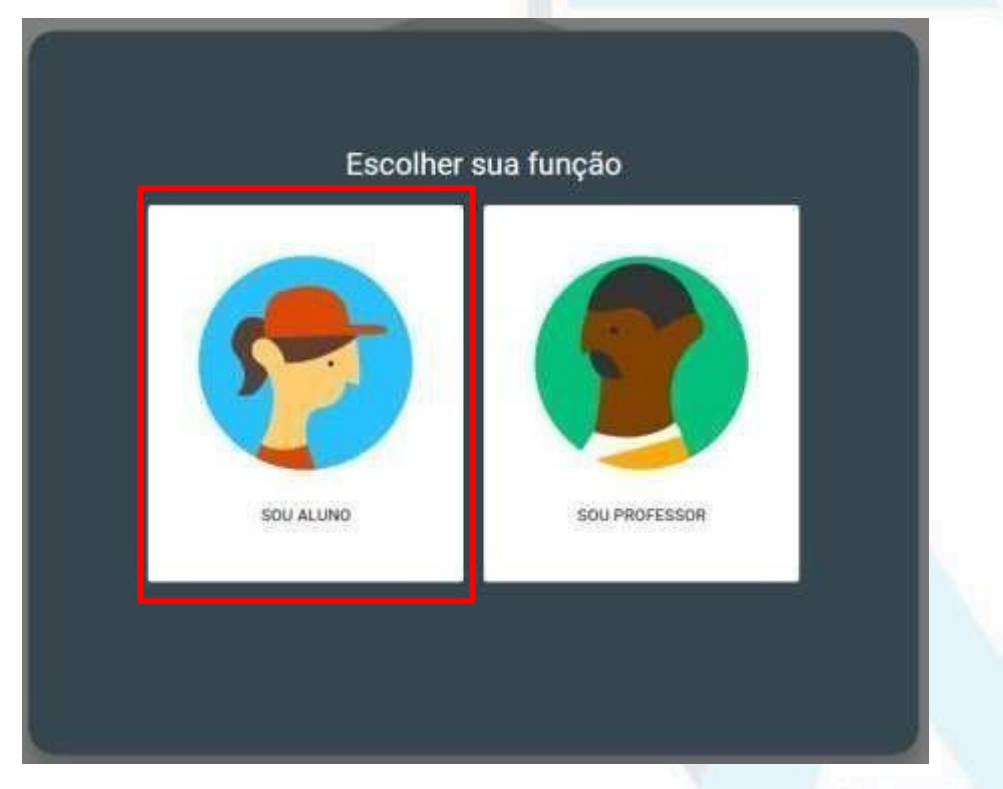

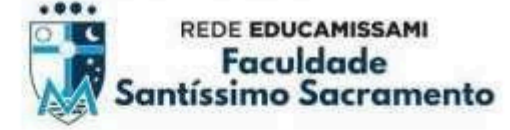

#### Informação adicional (utilização em mobile):

Caso você esteja acessando o **Classroom (Google Sala de Aula) através de aplicativo** instalado um aparelho celular (smartphone ou iphone), ele mostrará que você já está logado e possui turmas/disciplinas (semestre anterior) cadastradas, diante disto, você deverá **clicar na sua foto do perfil (01)** – ao lado do nome Google Sala de Aula -, na nova tela que será exibida, deverá clicar em **Adicionar outra conta (02)**, e fazer o login com seu e-mail corporativo, neste caso, deverá informar o e-mail completo, com o domínio, por exemplo: <u>nomedoaluno123@soumaissantissimo.com.br.</u>

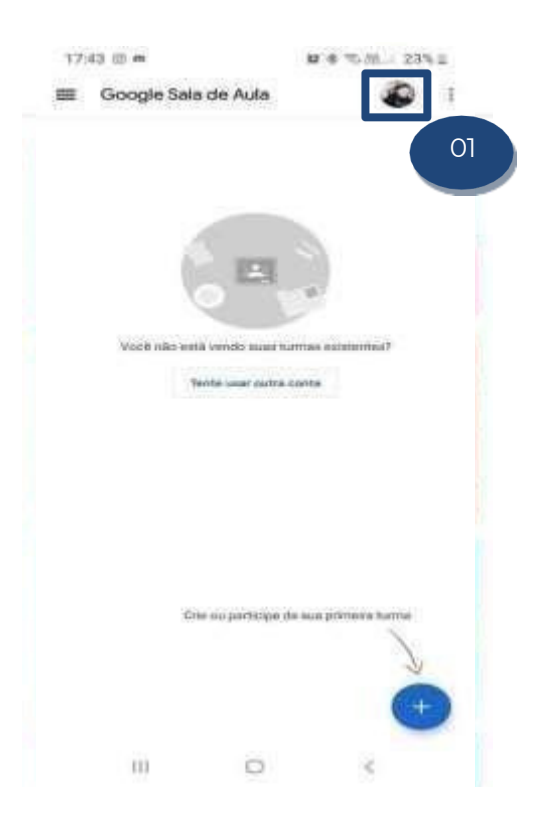

17.43
Image: Solid of Auta

Image: Solid of Auta

Image: Solid of Auta

Image: Solid of Auta

Image: Solid of Auta

Image: Solid of Auta

Image: Solid of Auta

Image: Solid of Auta

Image: Solid of Auta

Image: Solid of Auta

Image: Solid of Auta

Image: Solid of Auta

Image: Solid of Auta

Image: Solid of Auta

Image: Solid of Auta

Image: Solid of Auta

Image: Solid of Auta

Image: Solid of Auta

Image: Solid of Auta

Image: Solid of Auta

Image: Solid of Auta

Image: Solid of Auta

Image: Solid of Auta

Image: Solid of Auta

Image: Solid of Auta

Image: Solid of Auta

Image: Solid of Auta

Image: Solid of Auta

Image: Solid of Auta

Image: Solid of Auta

Image: Solid of Auta

Image: Solid of Auta

Image: Solid of Auta

Image: Solid of Auta

Image: Solid of Auta

Image: Solid of Auta

Image: Solid of Auta

Image: Solid of Auta

Image: Solid of Auta

Image: Solid o

Após entrar com a nova conta, você deverá seguir os procedimentos 13 e 14, descritos na página anterior, e continuar com os procedimentos para adicionar novas turmas (disciplinas).

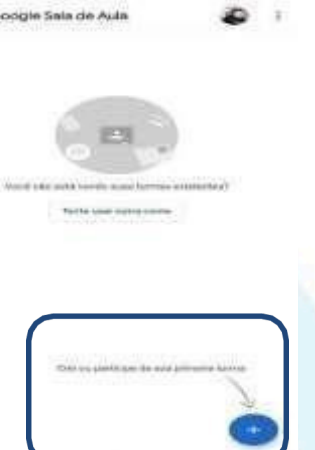

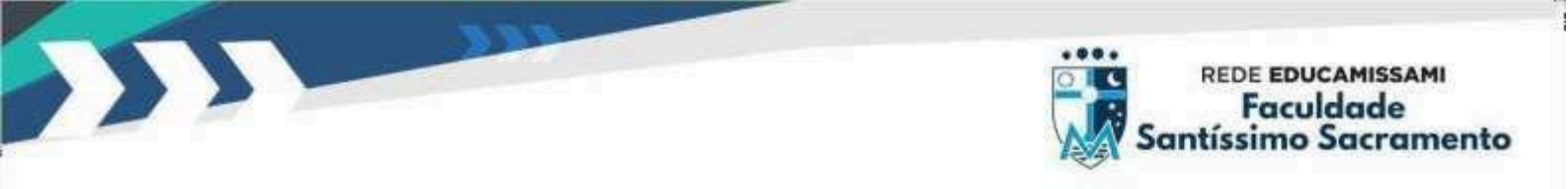

15. Clique na opção de criar ou participar de sua primeira turma, no sinal de + (mais). Nas opções que aparecerem clique em Participar da Turma.

| 💏 Turmas | × +                           | ₹ <u> </u>                             |
|----------|-------------------------------|----------------------------------------|
| < C 88   | 🔤 🖶 classroom.google.com/h    | ≅  ♡<                                  |
| ≡ Googl  | e Sala de Aula                | + III G                                |
|          |                               | Participar da turma                    |
|          |                               | Crie pu participe da sua primeira turm |
|          |                               |                                        |
|          |                               |                                        |
|          |                               |                                        |
|          |                               |                                        |
|          |                               |                                        |
|          |                               |                                        |
|          | Você tião está vendo suas tur | mas existentes?                        |
| 0        | TENTAR COM OUTRA              | CONTA                                  |

16. Na nova janela que aparecer, Digite (ou copie e cole) no campo de Código da Turma (01), o código referente a disciplina/professor, e logo após clique em Participar (02).

| × Partic | sipar da turma                                                                                                    | Participar |
|----------|----------------------------------------------------------------------------------------------------|------------|
|          | Vocë fez login como<br>Aluno Exemplo FSSS<br>alunoexemplogiscamilissimo.com.br Alternar.conte                                                                      | 02         |
|          | Código da turma<br>Peça para seu professor o código da 01 digite o aquí.<br>Código da turma<br>nge7ypv                                                             |            |
|          | Para fazer login com o código da turma<br>• Use uma conta autorizada;<br>• Use um código da turma, com cinco a sete letras ou números, sem espaços ou<br>simbolos. |            |
|          | Se tiver problemas para participar da turma, consulte este artigo da Central de Ajuda.                                                                             |            |

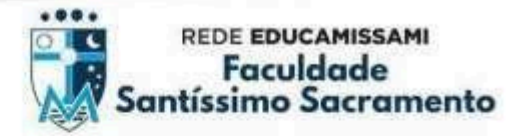

17. Logo após, você já estará inserido na turma do seu professor / disciplina.

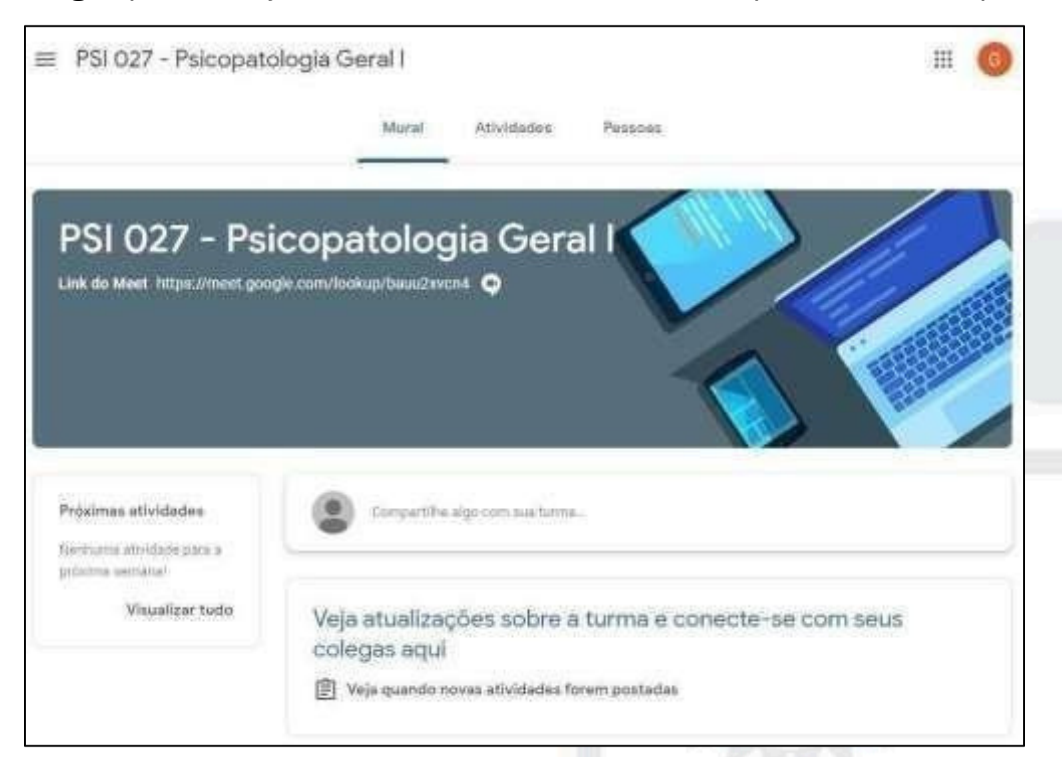

18. Para adicionar as turmas restantes, você deverá clicar em **Opções,** ícone com 3 (três) traços, na parte superior, ao lado do nome da disciplina da turma que você acabou de participar.

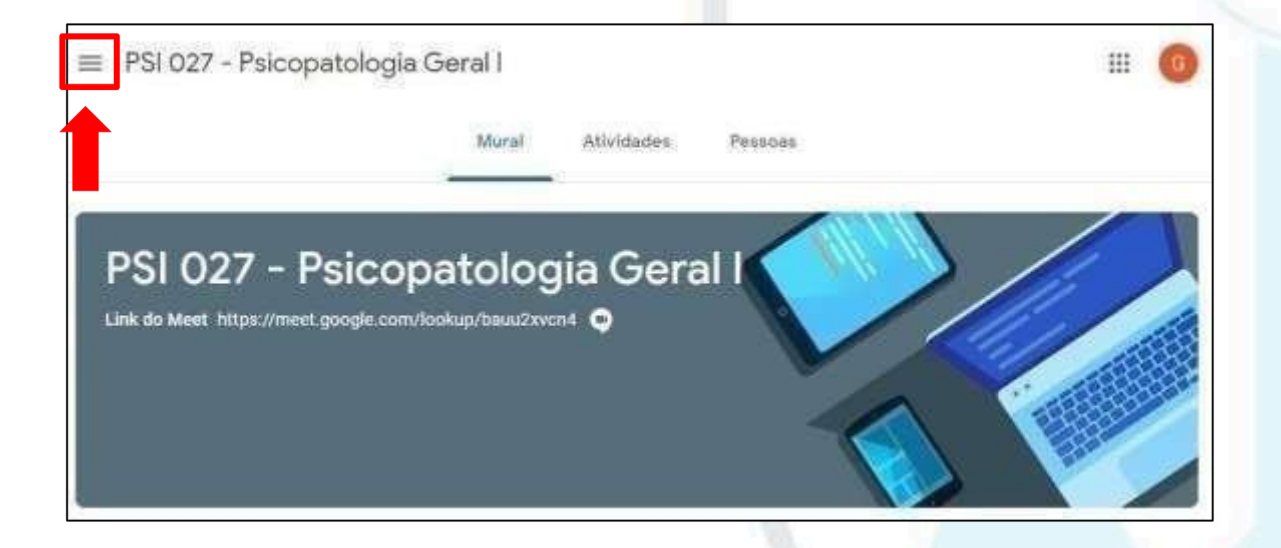

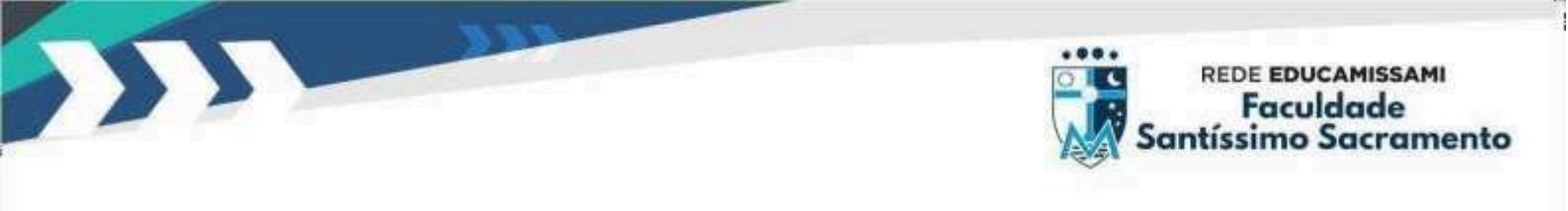

19. Logo após clique na opção de Turmas.

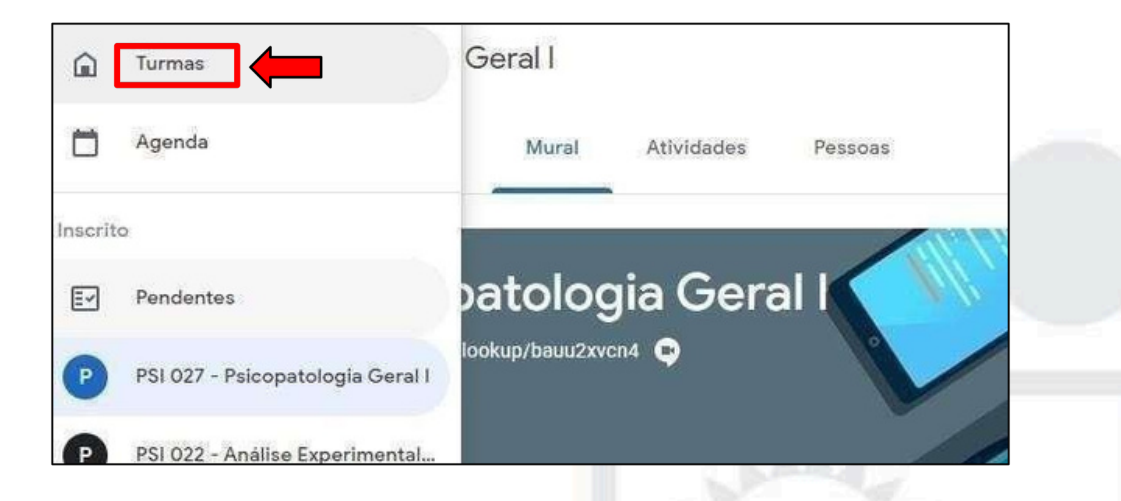

20. Você voltará para a tela inicial do Classroom, onde já mostrará em blocos resumidos a turma que você já participou, podendo clicar novamente no ícone de **+ (mais)** para entrar em nova turma (disciplina).

| ≡ Google Sala de Aula                           |                                                          | + 🖩 🌀 |
|-------------------------------------------------|----------------------------------------------------------|-------|
| PSI 027 - Psicopatolo<br>Professor Digital FSSS | PSI 022 - Análise Experience I<br>Professor Digital FSSS | 1     |
| ê <b>d</b>                                      | <u>ا</u>                                                 |       |

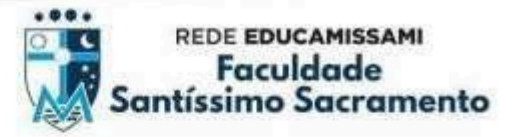

21. Ao acessar a turma, temos o menu superior no qual podemos ver o **Mural (01)** (ambiente que os alunos visualizam as mensagens enviadas pelo professor, bem como os links das aulas gravadas). Temos também a opção de **Atividades (02)**, (local onde será feita as atividades avaliativas de cada unidade, enviadas pelo professor, bem como visualizar a agenda, e poderá também ver as **Pessoas (03)** (professores e alunos (colegas desta turma).

| a e conecte-se com seus colegas aqui |
|--------------------------------------|
| 10                                   |

Outro ponto importante, é o **Link do Meet (04)**, que já foram criados e estão fixados logo abaixo no nome da disciplina, onde o aluno no dia/horário da aula, clicará sobre este link e acessará diretamente a sala de aula virtual (videoconferência) do professor.

### Bem vindos ao semestre 2025.1 Boas aulas!!!

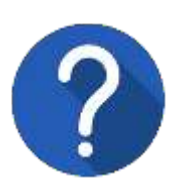

Caso tenham dúvidas, manteremos nossos canais oficiais do setor de tecnologia para maiores esclarecimentos, por e-mail (informatica@fsssacramento.br), redes sociais (@faculdadesantissimo), WhatsApp corporativo (75) 9 9862-7745